### **HYPERPLANNING pour ETUDIANTS**

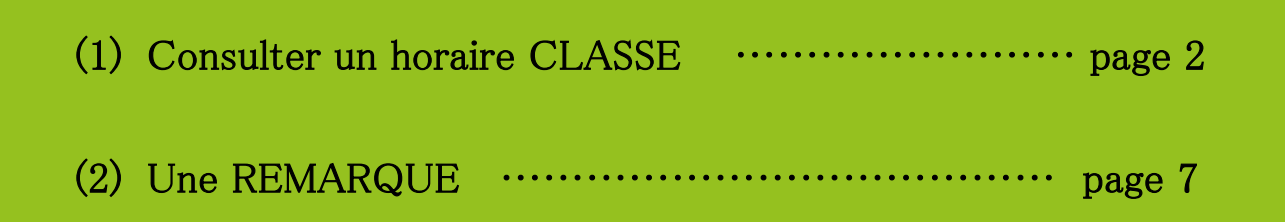

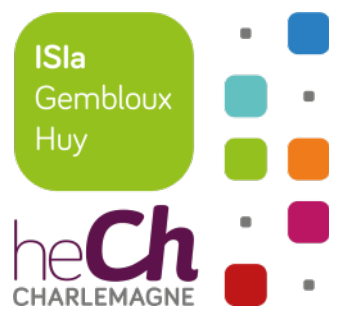

- Pour consulter un horaire classe, rendez-vous sur http://hplisia.hech.be:63080/hp/
- Il est préférable de réaliser la première connexion sur un ordinateur ;
- Allez ensuite dans l'espace HORAIRES DES COURS ;
- Sous l'onglet promotions, sélectionnez la disposition en planning et choisissez une classe ;
- Choisissez par exemple 1TGA;
- Seule la semaine en cours s'affiche et les emplois du temps des 3 classes du bloc 1 s'empilent ;

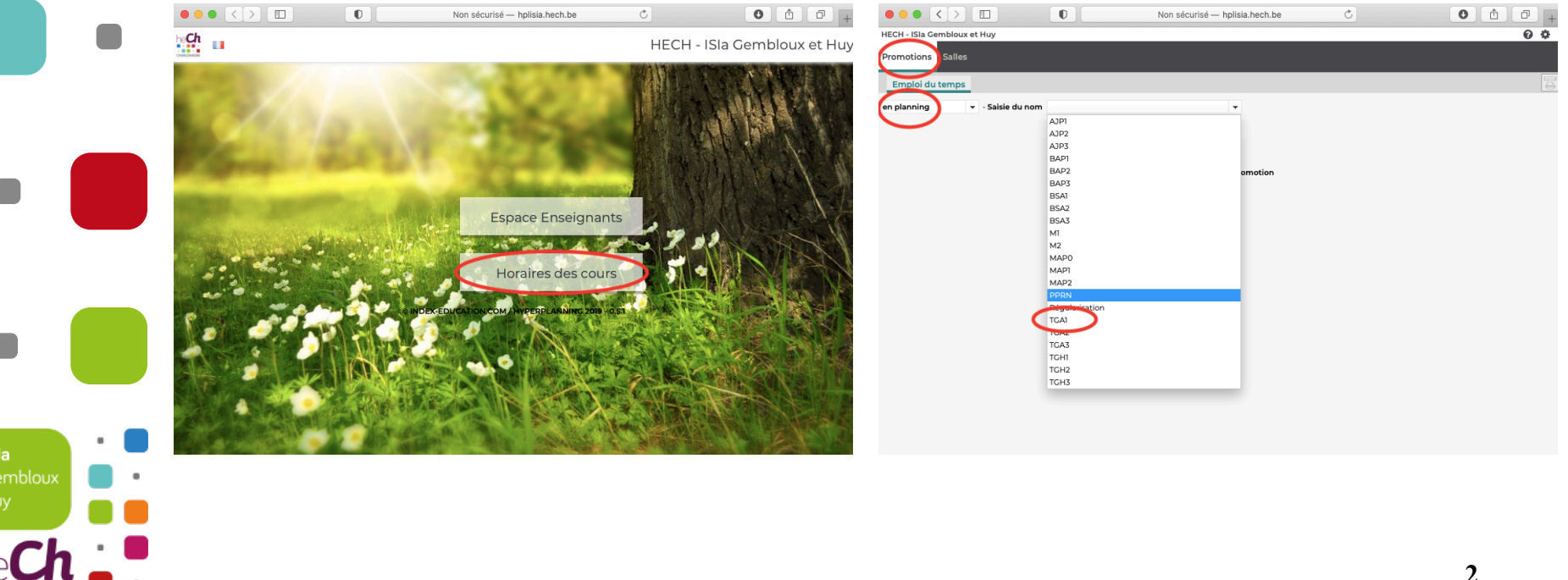

- Précisez ensuite la sous-classe souhaitée, par exemple les 1TGA G1 ;
- La réglette grise (dans le haut de l'écran) avec les chiffres représente les semaines à afficher ;
- En vert, la semaine affichée dans la grille ;
- Pour afficher plusieurs semaines, cliquez et faites glisser le long de la réglette en gardant le clic ;

|          |   |                                                   | 0                                 | Non sécurisé — hplisia.hech.be                        | Ċ                                     | 0 0 +                                | ••• <           |                                    |                      | 0                            |                               | Non sécuris           | sé — hplisia.h       | ech.be            | Ċ             |                      |                       | 0                  | 0+        |
|----------|---|---------------------------------------------------|-----------------------------------|-------------------------------------------------------|---------------------------------------|--------------------------------------|-----------------|------------------------------------|----------------------|------------------------------|-------------------------------|-----------------------|----------------------|-------------------|---------------|----------------------|-----------------------|--------------------|-----------|
|          |   | HECH - ISIa Gembloux et Huy                       |                                   |                                                       |                                       | 0 0                                  | HECH - ISla Gen | mbloux et Hu                       | ıy                   |                              |                               |                       |                      |                   |               |                      |                       |                    | 00        |
|          |   | Promotions Salles                                 |                                   |                                                       |                                       |                                      | Promotions      | Salles                             |                      |                              |                               |                       |                      |                   |               |                      |                       |                    |           |
|          |   | Emploi du temps                                   |                                   |                                                       |                                       |                                      | Emploi du t     | emps                               |                      |                              |                               |                       |                      |                   |               |                      |                       |                    | 8         |
|          |   | en planning 👻 - Saisie du nor                     | m TGAI                            | TTGA GI                                               | · · .                                 | 5 N Y 🗘                              | en planning     | - s                                | Saisie du nom        | IGAI                         |                               |                       | + ITGA (             | 51                |               |                      | - 5 %                 | ΎΓ.                | •         |
|          |   | Personnalisée - 1 2 3                             | 4 5 6 Z F 9 10                    | 11 12 13 14 F F 17 18 19 20                           | 21 22 23 24 25 26 27 28 3             | 29 F F 32 33 34 35 36                | Personnalisée   | 4                                  | 1 2 3                | £ <u>5</u> <u>6</u> <u>7</u> | F <u>9</u> <u>10</u> <u>1</u> | 12 13 14              | F 17                 | 18 19 20 2        | 1 22 23 24    | 4 25 26 2'           | 28 29 F               | F 32 33            | 34 35 36  |
|          |   | 08h00 lun. 30 novembre                            | e 19h00 08h00                     | mar. 01 décembre 19hi                                 | 00 08h00 mer. 02 déce                 | mbre 19h00 08h00                     | 08h00           | 1                                  | lundi                | 19h00                        | 08h00                         | m                     | ardi                 | 19h00             | 08h00         | , ina                | nercredi              | 19h0               | 00 08h00  |
|          |   | 09h00 11h00 13h00 15h0<br>10h00 12h00 14h00       | 00 17h00 09h00<br>16h00 18h00 10h | 11h00 13h00 15h00 17h00<br>00 12h00 14h00 16h00 18h00 | 09h00 11h00 13h00<br>10h00 12h00 14h0 | 15h00 17h00 09h0(<br>0 16h00 18h00 1 | 09h00<br>10h0   | 11h00 13<br>00 12h00               | h00 15h00<br>14h00 1 | 17h00<br>6h00 18h00          | 09h00<br>10h00                | 11h00 13h0<br>0 12h00 | 0 15h00<br>14h00 16h | 17h00<br>00 18h00 | 09h00<br>10h0 | 11h00 13<br>10 12h00 | 100 15h00<br>14h00 16 | 17h00<br>h00 18h00 | 09h0(     |
|          |   | 12 ITGA GI<br>ATGAI003 ITGA GI<br>ATGAI007 PIRSON |                                   |                                                       |                                       |                                      | 1               |                                    |                      |                              |                               |                       |                      |                   |               |                      |                       |                    | <b>_</b>  |
|          |   |                                                   |                                   |                                                       |                                       |                                      | 2               |                                    |                      |                              |                               |                       |                      |                   |               |                      |                       |                    |           |
|          |   |                                                   |                                   |                                                       |                                       |                                      | 3               |                                    |                      |                              |                               |                       |                      |                   |               |                      |                       |                    |           |
|          |   |                                                   |                                   |                                                       |                                       |                                      | 4               |                                    |                      |                              |                               |                       |                      |                   |               |                      |                       |                    |           |
|          |   |                                                   |                                   |                                                       |                                       |                                      |                 |                                    |                      |                              |                               |                       |                      |                   |               |                      |                       |                    |           |
|          |   |                                                   |                                   |                                                       |                                       |                                      | 5               |                                    |                      |                              |                               |                       |                      |                   |               |                      |                       |                    |           |
|          |   |                                                   |                                   |                                                       |                                       |                                      | 6               |                                    |                      |                              |                               |                       |                      |                   |               |                      |                       |                    |           |
|          |   |                                                   |                                   |                                                       |                                       |                                      | 7               |                                    |                      |                              |                               |                       |                      |                   |               |                      |                       |                    |           |
|          |   |                                                   |                                   |                                                       |                                       |                                      | 8               | N <sup>e</sup> Leri <sup>l</sup> L | etile serile s       | etie jerie je                | Lerie Leri                    | e cerit cerit         | e terie ter          | e cerie ceri      | Lerie Lei     | ie cerie ci          | Ne Lerie Li           | ile perile pe      | eri Lerie |
|          |   |                                                   |                                   |                                                       |                                       |                                      | 9               |                                    |                      |                              |                               |                       |                      |                   | 130 13        | 10 11 1              | ie site a             | de die de          | 2         |
|          |   |                                                   |                                   |                                                       |                                       |                                      | 4               |                                    |                      |                              |                               |                       |                      |                   | 14°   1       | <u> </u>             | - K. K.               | 4 4                |           |
|          |   |                                                   |                                   |                                                       |                                       |                                      |                 |                                    |                      |                              |                               |                       |                      |                   |               |                      |                       |                    |           |
|          |   |                                                   |                                   |                                                       |                                       |                                      |                 |                                    |                      |                              |                               |                       |                      |                   |               |                      |                       |                    |           |
|          |   |                                                   |                                   |                                                       |                                       |                                      |                 |                                    |                      |                              |                               |                       |                      |                   |               |                      |                       |                    |           |
|          | • |                                                   |                                   |                                                       |                                       |                                      |                 |                                    |                      |                              |                               |                       |                      |                   |               |                      |                       |                    |           |
| ISIa     | _ |                                                   |                                   |                                                       |                                       |                                      |                 |                                    |                      |                              |                               |                       |                      |                   |               |                      |                       |                    |           |
| Gembloux | • |                                                   |                                   |                                                       |                                       |                                      |                 |                                    |                      |                              |                               |                       |                      |                   |               |                      |                       |                    |           |
| Huy      | _ |                                                   |                                   |                                                       |                                       |                                      |                 |                                    |                      |                              |                               |                       |                      |                   |               |                      |                       |                    |           |
|          |   |                                                   |                                   |                                                       |                                       |                                      |                 |                                    |                      |                              |                               |                       |                      |                   |               |                      |                       |                    |           |

- Attention, il est très important de cliquer sur les trois petites icônes situées à droite ;
- Elles font apparaitre les cours qui se donnent en groupes pour la classe affichée ;
- Pour retrouver le format habituel de l'horaire, il faut modifier les préférences d'affichage ;
- Pour cela, cliquez sur la roulette située à droite. Une autre fenêtre s'ouvre ;
- Vous devez changer l'orientation de votre grille de cours en cliquant (horizontal = semaines) ;
- Augmentez également le nombre de jours et le nombre de semaines affichés ;

|                  |          | ••• <>                                        |                                 | Non sé                                          | curisé — hplisia.hech.be         | Ċ                                                 | 0 1                                                       | 0+                         | ••• <                              |                                                  | 0                               | Non sécurisé — hplisia.hech.be                                                                                  | Ċ                                 | 0 (                                | 1 0 <sub>+</sub>           |
|------------------|----------|-----------------------------------------------|---------------------------------|-------------------------------------------------|----------------------------------|---------------------------------------------------|-----------------------------------------------------------|----------------------------|------------------------------------|--------------------------------------------------|---------------------------------|----------------------------------------------------------------------------------------------------|-----------------------------------|------------------------------------|----------------------------|
|                  |          | HECH - ISIa Gembloux et                       | t Huy                           |                                                 |                                  |                                                   |                                                           | 0 0                        | HECH - ISla Gem                    | nbloux et Huy                                    |                                 |                                                                                                    |                                   |                                    | 0 0                        |
|                  |          | Promotions Salles                             |                                 |                                                 |                                  |                                                   |                                                           |                            | Promotions                         |                                                  |                                 |                                                                                                    |                                   |                                    |                            |
|                  |          | Emploi du temps                               |                                 |                                                 |                                  |                                                   |                                                           | 8                          | Emploi du te                       | emps                                             |                                 |                                                                                                    |                                   |                                    | 8                          |
|                  |          | en planning 👻                                 | - Saisie du nom TGAI            |                                                 | 👻 ITGA GI                        |                                                   | (15)                                                      | •                          | en planning                        | 👻 - Saisie du no                                 | TGA1                            | 👻 ITGA GI                                                                                                    |                                   | - A 5 9                            | 0                          |
|                  |          | Personnalisée -                               | 1 2 3 4 5 6 7                   | F 9 10 11 12 13                                 | 14 F F 17 18 19 20               | 21 22 23 24 25 26 2                               | 27 28 29 F F 32 33                                        | 34 35 36                   | Personnalisée                      | ✓ 1 2 3                                          | 4 5 6 7 F 9 1                   | 10 11 12 13 14 F F 17 18 19 20                                                                                  | 21 22 23 24 25 26                 | 27 28 29 F F 32 3                  | 3 34 35 36                 |
| _                |          |                                               | sept. oct.                      | nov.                                            | déc. janv.                       | févr. ma                                          | ars avr.                                                  | mai                        |                                    | sept.                                            | oct. nov                        | v. déc. janv.                                                                                                   | févr. n                           | ars avr.                           | mai                        |
|                  |          | 08h00<br>09h00 11h00                          | lundi 19h0<br>13h00 15h00 17h00 | 0 08h00<br>09h00 11h00 1                        | mardi 19h<br>3h00 15h00 17h00    | 00 08h00 1<br>09h00 11h00 13                      | mercredi 198<br>5h00 15h00 17h00<br>16h00 16h00 18h0      | 00 08h00                   | 08h00<br>09h00                     | lundi<br>11h00 13h00 15h                         | Mes préférences                 | d'affichage des plannings et em                                                                                 | plois du temps                    | rcredi 15<br>0 15h00 17h00         | 3h00 08h00<br>09h0         |
|                  |          | 1 Accueil                                     |                                 | ATGAIOI3-<br>HIRTT ATGAIOI4-<br>HIRTT           | ATCA1016-<br>HALUT               | ATGAI014-<br>HALUT DOUCET                         | Test Anglais<br>FRANKINET                                 |                            | 1 Accueil                          | 0 12n00 14n00                                    | Provinien des aves              |                                                                                                    |                                   | Test Anglais<br>FRANKINET          | 100                        |
|                  |          | 2 ATGA1015-<br>FURLAN PIRSON                  | ATGA1007-<br>PIRSON             | ATGA1013-<br>HIRTT HALUT                        | ATCA1016-<br>HALUT               | ATGAI014-<br>HALUT DOUCET                         | ATCA1016-<br>HALUT                                        |                            | 2 ATGAIOIS-<br>FURLAN              | ATGA1007-<br>PIRSON PIRSON                       | Horizontal : Sema               | aines                                                                                                    |                                   | 03 Local informatique              |                            |
|                  |          | 3 ATGA1015-<br>FURLAN PIRSON                  | ATCA1007-<br>PIRSON             | ATGA1013-<br>HIRTT ATGA1014-<br>HALUT           | ATCA1016-<br>HALUT               | ATGAI014-<br>HALUT ATGAI004<br>DOUCET             | ATGA1016-<br>HALUT                                        |                            | 3 FURLAN                           | 013 Grand 013 Grand<br>ATGA1007<br>PIRSON PIRSON | Etendue de la grille            | ures                                                                                                    |                                   | 113 Grand<br>ATGA1016-<br>HALUT    |                            |
|                  |          | 4 FURLAN BERKEN                               | 013 Grand                       | 013 Grand 013 Grand<br>ATGA1013-<br>HIRTT HALUT | ATCA1016-<br>HALUT               | ATGA1014-<br>HALUT ENGLEBE                        | ATGA1016-<br>HALUT DOUCET                                 |                            | 013 Grand<br>ATGAI015-<br>FURLAN   | ATGA1002-<br>BERKEN                              | ✓ lundi<br>Nombre de jours maxi | imercredi ⊋jeudi Evendredi si<br>imum 5 Nombre de semaines ma                                                   | ximum 36 -                        | MCA1016- ATGA1004<br>HALUT DOUCET  |                            |
| (                |          | 013 Grand 013 Grand<br>5 ATGA1002<br>BERKEN   | ATGAI0I5-<br>FURLAN             | 013 Grand 013 Grand<br>ATGA1013-<br>HIRTT HALUT | 013 Grand<br>ATGA1016-<br>HALUT  | 013 Grand 013 Grand<br>ATGA1014-<br>HALUT ENGLEBE | 013 Grand 013 Grand<br>ATGA1016- ATGA1004<br>HALUT DOUCET | ATGAI0'<br>FURLA           | 013 Grand                          | 013 Grand<br>ATGA1002<br>BEDKEN                  |                                 |                                                                                                    |                                   | 13 Grand 013 Grand                 | ATGAI0'                    |
|                  |          | ATGA1003 ATGA1002                             | 013 Grand                       | 013 Grand 013 Grand<br>ATGA1013- ATGA1014-      | ATCA1016-                        | 013 Grand 013 Grand<br>ATGA1014- ATGA1004         | 013 Grand 013 Grand                                       | 013 Gran                   | ATGAI003                           | 013 Grand<br>ATGA1002                            |                                 |                                                                                                    | Ferme                             | r 313 Grand 013 Grand<br>NTCA1016- | 013 Gran                   |
|                  |          | 013 Grand 013 Grand                           | ATGA1002                        | 013 Grand 013 Grand                             | 013 Grand                        | 013 Grand 013 Grand                               | 013 Grand                                                 | ATGAIO                     | 013 Grand                          | ATCA1002 ATCA1002                                | 013 Gra                         | and 013 Grand 013 Grand 013 Grand 013 Grand 013 Grand 013 Grand 014 015 016 016 016 016 016 016 016 016 016 016 | 013 Grand 013 Grand               | 013 Grand                          | ATGAID                     |
|                  |          | 7 DANLOY<br>A distance A distance             | BERKEN<br>A distance            | HIRTT<br>A distance<br>A distance               | HALUT<br>A distance              | HALUT<br>A distance A distance                    | ENGLEBE<br>A distance                                     | DOUCE<br>A distar          | 7 DANLOY<br>A distance             | BERKEN<br>A distance A distance                  | HIRT<br>A dista                 | HALUT HALUT<br>A distance A distance                                                                            | HALUT<br>A distance<br>A distance | ENGLEBE<br>A distance              | DOUCE<br>A distar          |
|                  |          | 8 Ferie Ferie Ferie                           | terie terie terie terie         | it terie tarie terie .                          | terie terie tete terie t         | eril serie serie serie s                          | ette serie serie ,                                        | tery terre                 | 8 401 40                           | e certe certe certe                              |                                 | - faith faith faith faith faith faith (                                                                         | ist rist ristin ristin            |                                    |                            |
| 101-             | •        | 9 ATGA1003<br>DANLOY<br>A distance A distance |                                 | ATGA1014-<br>HALUT<br>A distance                | ATCA1017-<br>HALUT<br>A distance | clerie clerie cerie c                             | ette serie serie ,                                        | ATGAIO<br>HALU<br>A distar | 9 ATGAI003<br>DANLOY<br>A distance | ATGA1002<br>BERKEN<br>A distance                 |                                 | ATGA1014-<br>HALUT<br>A distance A distance                                                                     | Lord Lord Cord                    |                                    | ATGA10<br>HALU<br>A distar |
| Comblouw         |          | 4                                             |                                 |                                                 |                                  |                                                   |                                                           | Þ                          | 4                                  |                                                  |                                 |                                                                                                    |                                   |                                    | Þ                          |
| Gernoloux<br>Huw |          |                                               |                                 |                                                 |                                  |                                                   |                                                           |                            |                                    |                                                  |                                 |                                                                                                    |                                   |                                    |                            |
|                  |          |                                               |                                 |                                                 |                                  |                                                   |                                                           |                            |                                    |                                                  |                                 |                                                                                                    |                                   |                                    |                            |
|                  |          |                                               |                                 |                                                 |                                  |                                                   |                                                           |                            |                                    |                                                  |                                 |                                                                                                    |                                   |                                    |                            |
|                  | <b>1</b> |                                               |                                 |                                                 |                                  |                                                   |                                                           |                            |                                    |                                                  |                                 |                                                                                                    |                                   | 4                                  |                            |

- Vous avez ensuite la possibilité d'<u>exporter l'horaire au format pdf</u> ;
- Pour cela, vous devez cliquer sur l'icone pdf en haut à droite de l'écran ;
- L'orientation doit être en **portrait** et l'**axe horizontal** doit être réservé aux **heures** ;
- Les **renvois** doivent être réglés sur une nouvelle page ;
- Il faut ensuite cliquer sur **générer** ;

| ● ● ● < >                                                                                                    | + • • • < >      O Non sécurisé - hplisia.hech.be C      O                                                                                                    |  |  |  |  |  |  |  |  |
|----------------------------------------------------------------------------------------------------|----------------------------------------------------------------------------------------------------|--|--|--|--|--|--|--|--|
| HECH - ISIa Gembloux et Huy                                                                                                    | HECH - ISIa Gembloux et Huy                                                                                                    |  |  |  |  |  |  |  |  |
| Promotions Salles                                                                                                    | Promotions Salles                                                                                                    |  |  |  |  |  |  |  |  |
| Emploi du temps                                                                                                    | 🖺 Emploi du temps                                                                                                    |  |  |  |  |  |  |  |  |
| en planning v - Saisie du nom TGA1 v 1TGA G1 v 56 %                                                                                                    | 🛊 en planning 🔻 - Saisie du nom TGA1 🔹 TTGA G1 🔹 🕹 🦉 🏟                                                                                                    |  |  |  |  |  |  |  |  |
| Personnalisée + 1 2 3 4 5 6 7 F 2 10 11 12 13 14 F F 7 7 16 19 20 21 22 23 24 25 26 27 28 29 F F 23 33 54 33 54 33 54 54 54 54 54 54 54 54 54 54 54 54 54                                                                                                    | Personnalisée         •         1         2         3         4         5         6         7         9         Options de génération du PDF x         2         2         2         2         2         2         2         2         2         2         2         2         2         2         2         2         2         2         2         2         2         2         2         2         2         2         2         2         2         2         2         2         2         2         2         2         2         2         2         2         2         2         2         2         2         2         2         2         2         2         2         2         2         2         2         2         2         2         2         2         2         2         2         2         2         2         2         2         2         2         2         2         2         2         2         2         2         2         2         2         2         2         2         2         2         2         2         2         2         2 <th2< th="">         2         <th2< th=""> <th2< th=""></th2<></th2<></th2<>                                                                                                    |  |  |  |  |  |  |  |  |
| 1 2 3 4 5 6 7 8 9 10 11 12 13 14                                                                                                    | 1 2 3 4 Portrat 9 10 11 12                                                                                                    |  |  |  |  |  |  |  |  |
| 09000         Accuel         ATGA095-C1         ATGA095-C1         ATGA095-C1         ATGA095-C         ATGA095-C         ATGA095-C           09000         Accuel         FURLAN         FURLAN         FURLAN         DARCOF         DARCOF         ASSACOF         ATGA095-C         ATGA095-C         ATGA095                                                                                                    | OBICO     Accuall     ATCADIS-C-a II     ATCADIS-C-a II     ATCADIS-C-A III     ATCADIS-C-A III     ATCADIS |  |  |  |  |  |  |  |  |
| Item         ATGM2071E         ATGM2071E         ATG                                                                                                    | ATCADOT Text         ATCADOT Text         ATCADOT Text         ATCADOT Text         ATCADOT Text         ATCADOT Text         ATCADOT Text         ATCADOT Text         ATCADOT Text         ATCADOT Text         TTCA CL           11:00         03 Grand audit         03 Grand audit                                                                                                    |  |  |  |  |  |  |  |  |
| 1900         ATCAN071 E         ATCAN071 E         ATCAN071 E         ATCAN071 E           1400         INISCIN         INISCIN         EBRXEN         PIESCN         PIESCN           1400         OB Cand au         A diatance TI         A diatance TI         A diatance TI                                                                                                    | BODO     ATCAIODYN Box ATCAIODYN Box     PRON     PRON     PRON     PRON     PRON     PRON     PRON     ATCAIODYN Box     ATCAIODYN Box     ATCAIODYN     ATCAIODYN Box     ATCAIODYN     ATCAIODYN |  |  |  |  |  |  |  |  |
| Biology         Antonics (Construction)         Antonics (Construction)         Antoniconstruction         Antoniconstruction <th< td=""><td>1900         Coulour des cours           1900         Quour des cours           1900         Image: Course des cours           1900         Image: Course des course           1900         Image: Course des course           1900         Texte en couleur           1900         Texte en couleur</td></th<>                                                                                                    | 1900         Coulour des cours           1900         Quour des cours           1900         Image: Course des cours           1900         Image: Course des course           1900         Image: Course des course           1900         Texte en couleur           1900         Texte en couleur                                                                                                    |  |  |  |  |  |  |  |  |
| 06000<br>06000<br>300000         ACARDE & ACARDE & ACARDE                            | Open of the state of the state of the s |  |  |  |  |  |  |  |  |
| 1000 ATCARDA-SE ATCARDA-SE ATCARD | Integration         Attraction (section at Collision)         Attraction (section at Collision)         Attractraction (section at Collision)         A                                                                                                    |  |  |  |  |  |  |  |  |
| ру 1000 подлоть м атсалоть м атсалоть м<br>М атсалоть м атсалоть м атсалоть м атсалоть м атсалоть м атсалоть м атсалоть м атсалоть м атсалоть м атсалоть м                                                                                                    | DOOD     TOADIS-Ness     ATCADIS-Ness     ATCADIS-NES     ATCADIS-NES     ATCADI |  |  |  |  |  |  |  |  |
|                                                                                                    | 16/00 TEXT TEXT TEXT TEXT TEXT TEXT TEXT TE                                                                                                    |  |  |  |  |  |  |  |  |

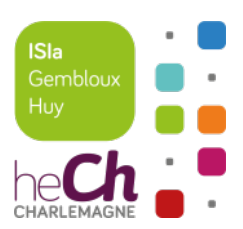

- Il est possible et très intéressant d'<u>exporter l'horaire d'une classe au format ical</u>;
- Cela permet d'intégrer cet horaire dans l'agenda électronique que vous utilisez habituellement ;
- Placez tout d'abord l'horaire de la classe ou groupe voulu **au format grille** ;
- N'oubliez pas de cocher les trois petites icones en haut à droite
- Cliquez ensuite sur l'icone ical en haut à droite également ;
- Copiez le lien et ajoutez le dans votre agenda habituel en tant qu'abonnement ;
- Réglez la fréquence de synchronisation dans votre agenda habituel ;

|     | ● ● ● < > □ 0 Non sécurisé — hplisia.hech.be Ĉ                                                                                                    |                                                                                                    |
|-----|----------------------------------------------------------------------------------------------------|----------------------------------------------------------------------------------------------------|
|     | HECH - ISIa Gembloux et Huy                                                                                                    | HECH - Isla Cembloux et Huy                                                                                                    |
|     | Promotions Salles                                                                                                    | Promotions Salles Export au format iCal                                                                                                    |
|     | Image: Personnalisso         Salsie du nom         TGAI         Image: TGA GI         Image: TGA GI         Image: TGA                                                                                                    |                                                                                                    |
|     | OBIO0         Lun. 30 novembre         mar. 01 décembre         mer. 02 décembre         jeu. 03 décembre         ven. 04 décembre           096:00         ATGA003         Argornétée         Argornétée         Argornétée         TGA CI         ArgA005         ArgA005         ArgA05         ArgA05         ArgA05         ArgA05<                                                                                                    | Iun. 30 novembre     - Clajuéz sur la line C-bessous pour treecharger le nomer 42 is actualisament (in line sera pas mis à juor)     cembre     ven. 04 décembre       TCA 03     TCA 03     ATCA     Sconder Linensi du tempa di distanza di soute sera pas mis à juor)     cembre     ven. 04 décembre       00000     TCA 03     ATCA     Sconder Linensi du tempa di distanza di soute sera più di tempa di distanza di soute sera più di tempa di distanza di soute sera più di tempa di distanza di soute sera più di tempa di distanza di soute sera più di tempa di tempa di tempa di tempa di distanza di soute sera più di tempa di tempa di temp                                                                                                    |
|     | TITCA CI         TITCA CI         TITCA CI           ATCANO7/I Botanique I         ATCANO7/I Botanique I         ATCANO7/I Botanique I           Vancon Control         ATCANO7/I Botanique I         ATCANO7/I Botanique I           Vancon Control         Attaction         Attaction           Vancon Control         Adistance ITCACI         Adistance ITCACI                                                                                                    | TGA CI<br>TGA CI<br>ATGAIQUE I<br>TGA CI<br>ATGAIQUE I<br>TGA CI<br>TGA CI<br>TGA CI<br>TGA CI<br>TGA CI<br>TGA CI<br>TGA CI<br>TGA CI<br>TGA CI<br>TGA CI<br>Dessin<br>TGA CI<br>Dessin<br>TGA CI<br>DESSIN<br>TGA CI<br>DESSIN<br>TGA CI |
|     | 1900 International International Internation | A CI ATTCA CI ATTCA CI Physique CE CE CE ATTCA CI ATTCA CI ATTCA C                                                                                                    |
| • • | 19/00 ATCAIDI-Tech comm<br>LEONARD A distance TCACI                                                                                                    | Theorem and the second second se                                                                                                    |
|     | 1900                                                                                                    | termer                                                                                                    |
|     | 9700<br>1960                                                                                                    | 1000 Fermer                                                                                                    |

# (2) Une REMARQUE

(A) Il est possible de consulter le site Hyperplanning sur smartphone et tablette ;

Dans ce cas, veillez à <u>ne pas utiliser la version mobile</u> mais à être en version pour ordinateur ;

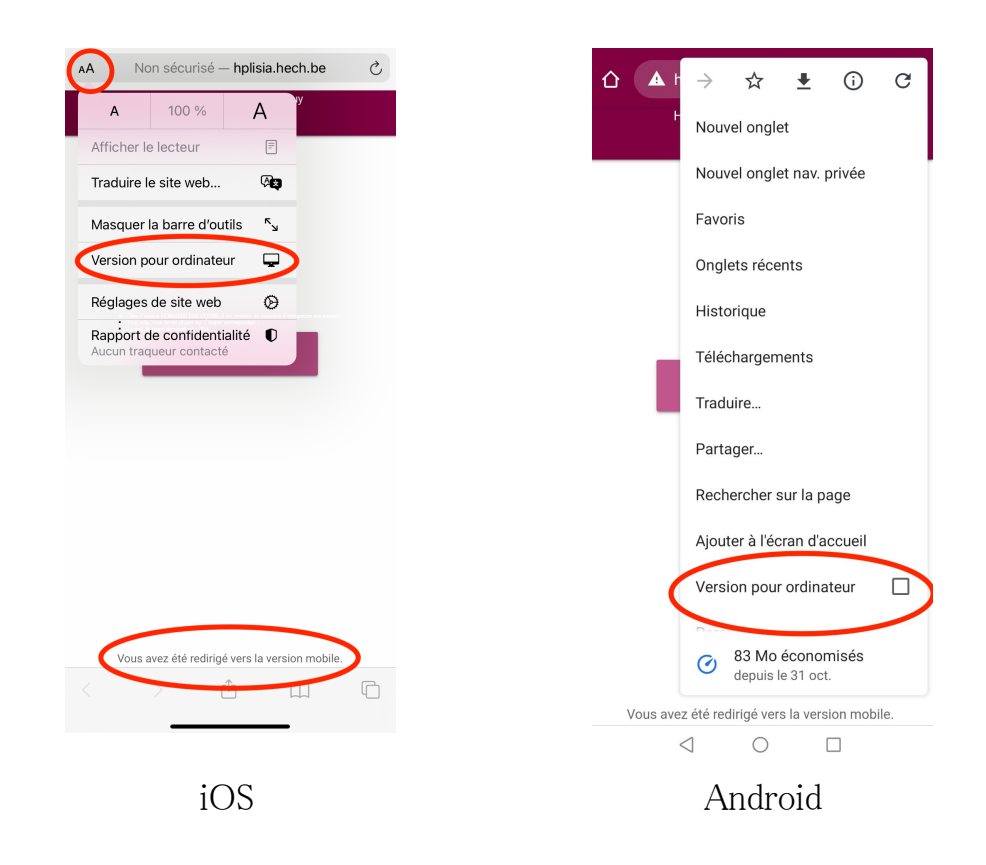